# ビジター登録方法(スマートフォン版)

 ①右の QR にアクセスし、「お名前」と「メールアドレス」を 入力してください。

名

メイ

**新規会員登録** 会員登録したい方のお名前と メールアドレスをご登録く

ご登録いただきましたメールアドレスに 新規会員登録のご案内をお送りさせていただきます

既に会員登録をされている方は<u>こちら</u>

abc@mail.com

abc@mail.com

キャンセル

ご登録には各種規約、並びに個人情報保護方針等へ の同意が必要です ホンダモビリティランド株式会社 <u>会員規約</u> <u>個人情報保護方針</u> <u>シクミネット利用規約</u> <u>個人情報の取扱いに関する同意事項</u>

姓

セイ

メールアドレス(再入力)

ださい。

お名前

お名前(カナ)

メールアドレス

必須

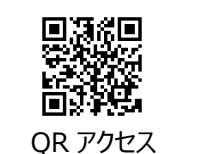

②確認画面が表示されますので、メールアドレスに問題が なければ、「送信」をクリックしてください。

@shikuminet.jpを受信できるように設定が必要です。

| 以下のメ-<br>送りいたし<br>メールアト | ールアドレスに「新規<br>、ます。<br>ヾレスに間違いがない; | 会員登録のご案内」をお<br>かご確認ください。 |
|-------------------------|-----------------------------------|--------------------------|
|                         |                                   | co.jp                    |
| 携帯・ス                    | マートフォンのメー                         | ルアドレスをご利用の               |
| 台には、<br>以下のド            | メインを受信できる                         | 上うに設定をお願いい               |
| します。                    |                                   |                          |
| @shikum                 | inet.jp                           |                          |
| ドメイン                    | 皆定受信手順は以下                         | をご確認ください                 |
| softbank                | の方は <u>こちら</u>                    |                          |
| docomo                  | )方は <u>こちら</u>                    |                          |
| auの方は                   | 次の2つを確認して「                        | Fさい <u>ドメイン設定</u>        |
|                         | 修正                                | 送信                       |

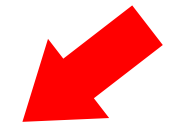

③入力したメールアドレス宛に本登録用の URL が送付されますので、

同意して次へ

メール内の URL をクリックしてください。

| From no-reply@shikuminet.jp `                                                                                                    | $\sim$ |
|----------------------------------------------------------------------------------------------------|--------|
| 【SMSC/MCoM】新規会員登<br>録のご案内                                                                                                    | ☆      |
| 2023/07/31 月曜日 14:                                                                                                    | 05     |
| 🖻 カレンダーに登録                                                                                                    | ×      |
| 田中 太郎様                                                                                                    |        |
| この度は、ホンダモビリティランド株式会社の新規会員登録にお申し<br>いただきまして、誠にありがとうございます。                                                                               | 、込み    |
| 新規会員登録のご案内をお送りいたします。<br>以下の会員登録ページから、お客様の情報のご登録をお願いいたしま                                                                                | す。     |
| 会員登録ページ: <u>https://stg-bml.shkuminet.j//members/register/?</u><br>user_type=18h=7d767eefe48621ff16542657rtie3<br>有効期限: 2023年8月1日14.05 |        |
| <ul> <li>上記の会員登録ページには有効期限がございます。</li> <li>有効期限までに会員登録をお済ませください。</li> <li>有効期限が切れた場合は、お手数ですが「新規会員登録」から再登<br/>お願いいたします。</li> </ul>       | 録を     |

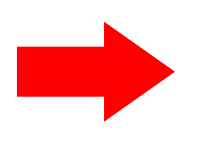

④持病・既往歴がなければ、チェックを入れて「次へ」進んでください。

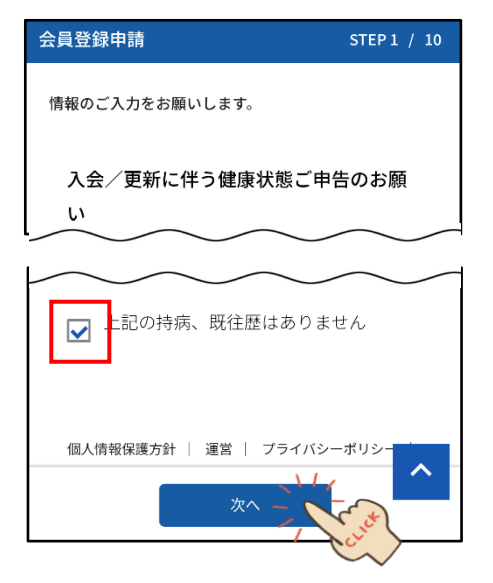

次ページへ

⑤誓約書・承諾書の内容を必ず確認し、承諾のうえ「次へ」

# ⑥表示される項目をすべて入力し、「次へ」進んでください。

進んでください。

| <ul> <li>情報のご入力をお願いします。</li> <li>( 室約書・承諾書 )</li> <li>( 室約書・承諾書 )</li> <li>( 管約書・承諾書)</li> <li>( 管約書・承諾書)</li> <li>( )</li> <li>( )&lt;</li></ul> | 会員登録申請 STEP 2 / 10                                                                                                    | 会員登録申請 STEP 3 / 10                  |
|----------------------------------------------------------------------------------------------------|----------------------------------------------------------------------------------------------------|-------------------------------------|
| <ul> <li>              ◆ 室約書・承諾書 》                  Ŷ 遊鹿 - タースボーツクラブ/モータースボーツク                  かば、上記(警約書・承諾書)について承                  かい がくだどリティランド株式会社およびM             St, 大会の「個人情報の取り扱い」につい             がたいしました。                  かい がくたどじ ティランド株式会社およびM             St, 大会の「個人情報の取り扱い」につい             がたいしました。                かと、             がらたまうき、SMSC 又はMGo             Mic. 大きく回時にMS共済会の 定しまうき、SMSC 又はMGo             Mic. 大きく回時にMS共済会の 定しまう                  MAは、もてご * 鈴鹿 (以下「MS」とい             ) ナバム きま             **                 MAは、もてう * SMSC 又は他の                 MAは、もてう * SMSC スピーク・ボリン                 MAは、もて * ジェ 「フライバシーボリン                 Make (編集)                 Make (編集)                 Make (Make (Make (Make Make (Make (Make (Make (Make Make (Make (Make Make (Make (Make (Make Make (Make (Make (Make (Make Make (Make (</li></ul>                                                                                                    | 情報のご入力をお願いします。                                                                                                    | 情報のご入力をお願いします。                      |
| <ul> <li>総鹿モータースボーツクラブノモータースボーツク<br/>ラブオブもでぎ 殿</li> <li>▲は、上記(誓約書・承諾書)について承<br/>高しました。</li> <li>ホンダモビリティランド株式会社およびM<br/>S共済会の「個人情報の取り扱い」につい<br/>承諾いたしました。</li> <li>私は、もてぎ・鈴か鹿(以下「MS」とい<br/>う)共済会規約に基づき、SMSC又はMCo<br/>MC入会と同時にMS共済会に加入します</li> <li>※MS共済会の保険金は傷害保険約款に従</li> <li>個人情報保護方針   運営   ブライバシーボリン-<br/>ズロー</li> <li>ズロー</li> <li>ズロー</li> </ul>                                                                                                    | 《 誓約書・承諾書 》                                                                                                    | 会員情報をご登録ください                        |
| <ul> <li>▶ 私は、上記(誓約書・承諾書)について承<br/>はっした。</li> <li>▶ ンダモビリティランド株式会社およびM<br/>大済会の「個人情報の取り扱い」につい<br/>承諾いたしました。</li> <li>▶ 林済会規約に基づき、SMSC又はMCo<br/>い入会と同時にMS共済会に加入します<br/>*MS共済会の保険金は傷害保険約款に従</li> <li>▲人情報保護方針   運営   ブライバシーボリン-<br/>てクーく</li> <li>▶ スペーく</li> </ul>                                                                                                    | 鈴鹿モータースポーツクラブ/モータースポーツク<br>ラブオブもてぎ 殿                                                                                                    | ₩ 三重県 ▼                             |
| <ul> <li>              ★ンダモビリティランド株式会社およびM<br/>S共済会の「個人情報の取り扱い」につい<br/>で承諾いたしました。               私は、もてぎ・鈴鹿(以下「MS」とい<br/>う)共済会規約に基づき、SMSC又はMCo<br/>Mに入会と同時にMS共済会に加入します<br/>**MS共済会の保険金は傷害保険約款に従               個人情報保護方針   運営   ブライバシーボリシー               及る             次へー                  展る               次へー                 アス               の人情報保護方針   運営   ブライバシーボリシー                 展る               次へ                 アス               アス                 アス               アス</li></ul>                                                                                                    | ☑ 払は、上記(誓約書・承諾書)について承<br>者しました。                                                                                                    | 市区町村                                |
| 個人情報保護方針   運営   ブライバシーボリシー     個人情報保護方針   運営   ブライバシーボリシー       戻る     次へー       反る     次へー                                                                                                    | <ul> <li>         ・ンダモビリティランド株式会社およびM<br/>S共済会の「個人情報の取り扱い」につい<br/>て承諾いたしました。          私は、もてぎ・鈴鹿(以下「MS」とい         う)共済会規約に基づき、SMSC又はMCo<br/>Mに入会と同時にMS共済会に加入します         ※MS共済会の保険金は傷害保険約款に従      </li> </ul> | 番地                                  |
|                                                                                                    | 個人情報保護方針   運営   ブライバシーポリシー<br>戻る 次へ- たいせ                                                                                                    | 個人情報保護方針   運営   ブライバシーポリシー<br>戻る 次へ |

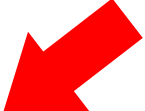

⑦表示される項目をすべて入力し、「次へ」進んでください。

| ( Luck |
|--------|
|        |

⑧顔写真および各種情報を入力してください。

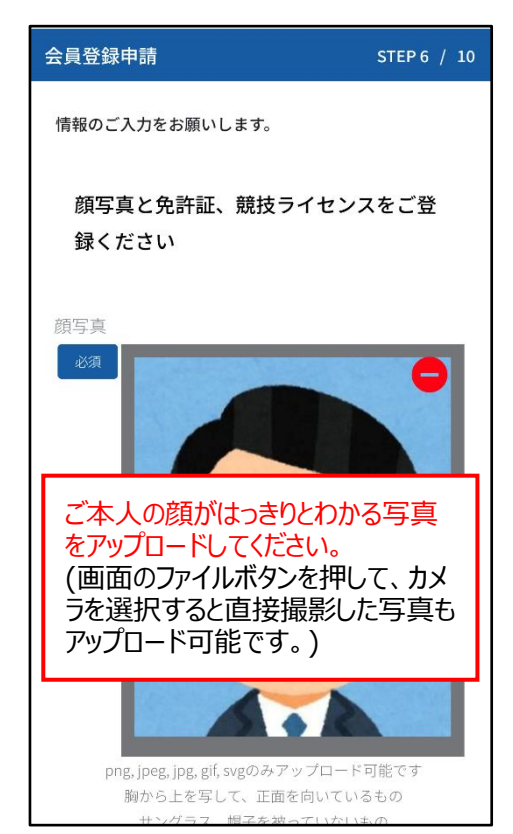

## 「次へ」進んでください。

| 免許証                                  |
|--------------------------------------|
|                                      |
| 4輪究許種別                               |
| 22項 🔘 普通                             |
|                                      |
|                                      |
| $\sim$                               |
|                                      |
| 競技ライセンス                              |
| ーーーーーーーーーーーーーーーーーーーーーーーーーーーーーーーーーーーー |
|                                      |
|                                      |
|                                      |
| O Fre                                |
| $\bigcirc$                           |
| U Jr                                 |
| <ul><li>● なし</li></ul>               |
|                                      |
| MFJライセンスNo.                          |
|                                      |
| $\sim$                               |
| ここにドロップ                              |
|                                      |
| ファイルを選択」選択…ません                       |
|                                      |
| png, jpeg, jpg, git, svgのみアップロード可能です |
|                                      |
|                                      |
|                                      |
| 個人情報保護方針   運営   プライバシーポリシー           |
|                                      |
| 戻る 次へ 🥄 🗾                            |
|                                      |
|                                      |

| 会員登録申請                          |                    | STEP 7 / 10 |
|---------------------------------|--------------------|-------------|
| 情報のご入力をお                        | ら願いします。            |             |
| 走行したい <sup>.</sup><br>を選択して<br> | サーキットのライセン<br>ください | ノス区分        |
|                                 | SMSCライセンス選択        | 0           |
| MOTEGI                          | MCoMライセンス選択        | ę 🕕         |
| MOTEGI /                        | ビジターライセンス選         | 翻           |
| (E                              | Ware 2 M           |             |

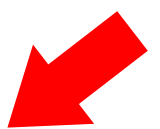

⑪ビジターライセンスの選択にチェックを入れて、

「次へ」進んでください。

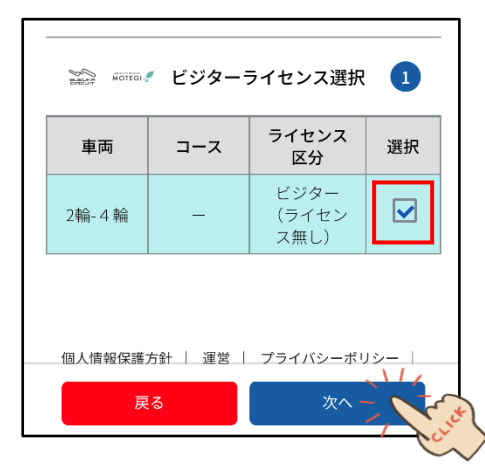

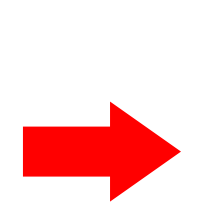

迎ビジター0円を確認後に、「次へ」進んでください。

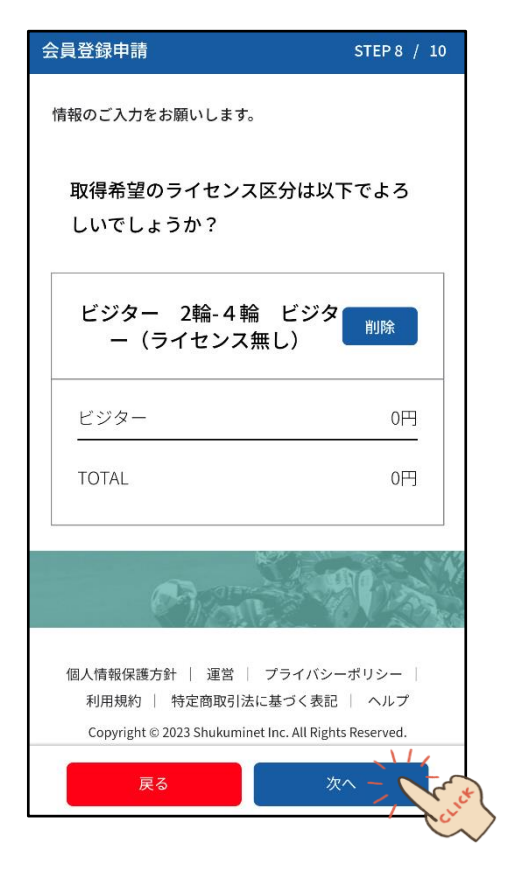

# 13表示される項目すべて選択・入力し、

#### チェックを入れて「次へ」進んでください。

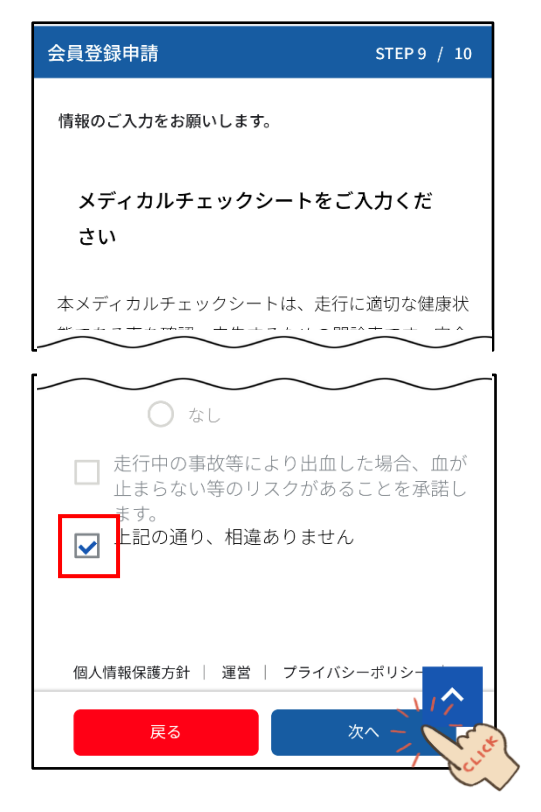

## ⑭最終画面が表示されるので、問題ない場合は、

#### 「登録」進んでください。

| 会員更新申請                         | STEP 10 / 10 |
|--------------------------------|--------------|
| ご登録内容の確認<br>修正がないか確認をお願い<br>す。 | いしま          |
| 入会/更新に伴う健康状態                   | 修正           |
| 既往症フラグ                         |              |
|                                |              |
| -                              |              |
| 本人確認<br>〇                      |              |
| 個人情報保護方針   運営   プライ            | バシーポリシー      |
| 戻る                             |              |

#### 15登録、申請完了となります。

| 会員登録申請                                                                                                    |  |
|----------------------------------------------------------------------------------------------------|--|
| お申し込みを受け付けました                                                                                                    |  |
| ご登録いただいた情報をもとに、当社で確認が完了次<br>第、正式なお申し込みとなります。確認が完了しま<br>したら、当社事務局よりご連絡させていただきます。<br>確認には1週間程度お時間を頂戴することがございま<br>す。あらかじめご了承ください。 |  |
| なお、本日より30日以内に会員登録・更新が完了し<br>ない場合、今回のお申し込みはキャンセルされたも<br>のとみなします。あらかいかごて承ください                                                    |  |
| マイページへ                                                                                                    |  |

※ここまでの手順で、申請が完了となります。 事務局で確認後、登録内容に問題がなければ 承認完了のメールが届きますので、承認されるまで お待ちください。

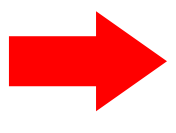

#### 16登録後に、申請完了メールが届きます。

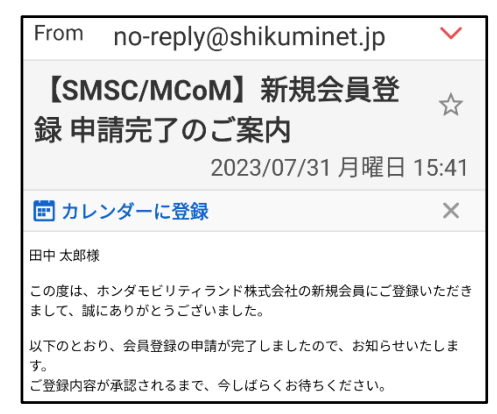

# ①承認後に、承認完了メールが届きます。

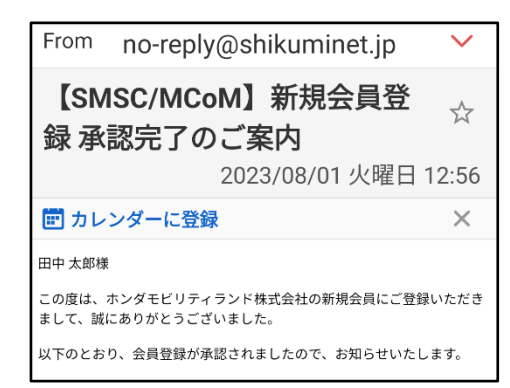